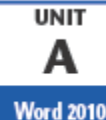

# Microsoft Word 2013 - Illustrated Unidad A Creando documentos Con Word 2013

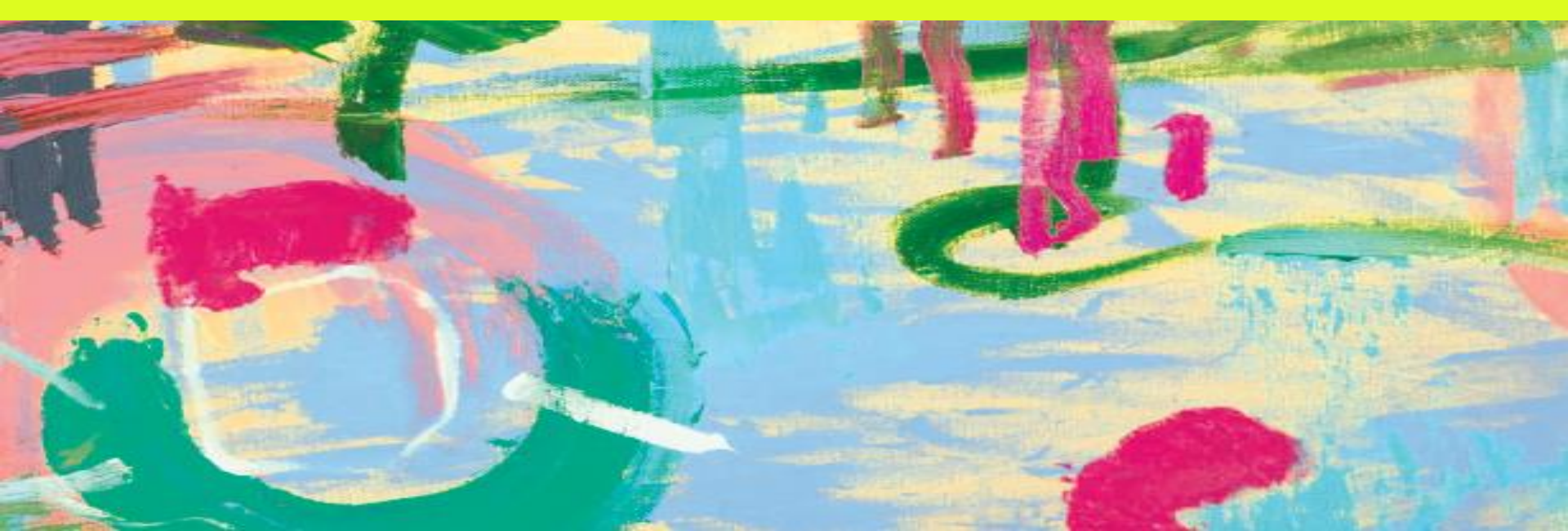

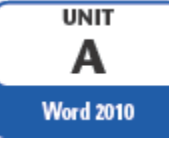

# Objetivo

- Entender el software de procesamiento de textos
- Explora la ventana del programa Word
- Escribir un documento
- Guardar un documento
- Seleccionar texto
- Formato de texto utilizando la barra de herramientas Mini
- Crear un documento usando una plantilla
- Ver y navegar por un documento

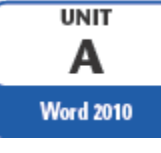

#### Introducción

#### Microsoft Word es un procesador de texto utilizado para crear:

- Cartas
- **Memos**
- **Boletines**
- Trabajos de investigación
- Páginas web
- Cartas de negocios
- CV
- **Reportes financieros**
- Otros tipos de documentos

#### Quest Specialty Travel Marketing Report

#### **Client Profile**

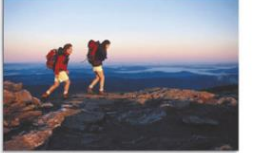

#### **QST Client Survey Results**

In an effort to develop an economic profile of Quest Specialty Travel clients, the marketing department hired the market research firm Takeshita Consultants. Inc. to create and administer a survey of the QST client base. A secondary goal of the survey was to identify the areas in which QST can improve its tour offerings in each region. Over 8,600 people completed the survey, which was distributed by e-mail and mailed to everyone who has purchased a QST tour in the past five years. Surveys were also completed by people who visited the QST Web site but have not purchased a QST tour. Forty-two percent of the survey recipients responded to the survey.

#### Survey Methods

The survey was distributed to purchasing clients via mail and e-mail during January and February 2013. The survey was also available on the QST Web site, and was completed by over 1,800 non-clients. The table below shows the distribution of respondents by delivery mode and by sex.

| Survey Delivery Mode | Male        | Female |
|----------------------|-------------|--------|
| E-mail to clients    | 6,657       | 7,801  |
| Mail to clients      | 1,567       | 1,238  |
| Web site clients     | 563         | 442    |
| Web site non-clients | 898         | 987    |
| Other                | 365         | 122    |
| Total                | 10,050      | 10,590 |
|                      | Grand Total | 20,640 |

May 2013

#### A typical QST client is a 42-year-old professional

with an annual household income of \$84,000. He or she works in the city, owns a home in an urban or suburban area, and has no children living at home.

- 73% graduated from college.
- 32% have a araduate level degree 60% earn more than \$60,000 per year
- 8% earn more than \$200,000 per year
- 45% are employed as professionals
- 29% are retired.

#### **Travel Preferences**

Respondents report they enjoy independent domestic travel, but they prefer an organized tour when traveling abroad. Most cited guide expertise as the primary reason for selecting a QST tour.

#### Preferred Destination

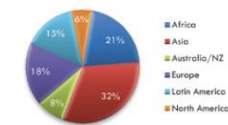

#### **Client Satisfaction**

On the whole, QST clients gave the quality of QST tours a favorable review. Clients rated the expertise and professionalism of the guides as excellent, the range of tours as very good, and the accommodations and food served as excellent. Equally favorable ratings were given to the sales staff and the attractiveness of QST printed materials. Clients did express interest in a wider selection of tours in South East Asia, particularly Laos, Cambodia, and Vietnam, as well as more European offerings. The response time for tour information ordered from the Web site could also be improved.

▶ 1

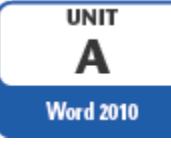

# software de procesamiento de textos "Word"

Un procesador de texto Word es un software que le permite

- introducir, editar y dar formato a textos y a gráficos
- Insertar tablas, gráficos y diagramas
- Utilizar la combinación de correspondencia para crear cartas modelo.
- Compartir documentos con seguridad

Los archivos que se crean usando palabras se llaman documentos

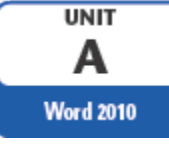

# software de procesamiento de textos "Word"

#### Insertar imagenes

#### Formato del tamaño y apariencia del texto

Crear columnas de textos

> Crear Tabla

Quest Specialty Travel Marketing Report

#### QST Client Survey Results

In an effort to develop an economic profile of Quest Specialty Travel clients, the marketing department hired the market research firm Takeshita Consultants, Inc. to create and administer a survey of the QST client base. A secondary goal of the survey was to identify the areas in which QST can improve its tour offerings in each region. Over 8,600 people completed the survey, which was distributed by e-mail and mailed to everyone who has purchased a QST tour in the past five years. Surveys were also sompleted by people who visited the QST Web site but have not purchased a QST tour, Forty-two percent of the survey recipients responded to the survey.

#### Survey Methods

The survey was distributed to purchasing clients via mail time e-mail during January and February 2013. The survey was first e-algoble on the QST Web site, and was completed by over <u>1,920 gan-clients</u>. The table below shows the distribution of response, by delivery mode and by sex.

| Survey Delivery Mode | Male        | Female |
|----------------------|-------------|--------|
| E-mail to clients    | 6,657       | 7,801  |
| Mail to clients      | 1,567       | 1,238  |
| Web site clients     | 563         | 442    |
| Web site non-clients | 898         | 987    |
| Other                | 365         | 122    |
| Total                | 10,050      | 10,590 |
|                      | Grand Total | 20,640 |

#### **Client Profile**

A typical QST client is a 42-year-old professional with an annual household income of \$84,000. He or she works in the city, owns a home in an urban or suburban area, and has no children living at home.

May 2013

- 73% graduated from college.
- 32% have a graduate level degree.
  60% earn more than \$60,000 per year.
- 60% earn more than \$60,000 per year.
   8% earn more than \$200,000 per year.
- 8% earn more than \$200,000 per year
   45% are employed as professionals.
- 29% are retired.

#### **Travel Preferences**

Respondents report they enjoy independent domatic travel, but they prefer an organized tour when traveling abroad. Most cited guide expertise as the primary reason for selecting a QST tour.

#### **Preferred Destination**

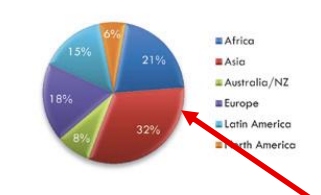

#### **Client Satisfaction**

On the whole, QST clients gave the quality of QST ours a favorable review. Clients rated the experise and professionalism of the guides as excellent, the range of tours as very good, and the accommodations and food served as excellent. Equally favorable ratings were given to the soles staff and the attractiveness of QST printed materials. Clients did express interest in a wider selection of tours in South East Asia, particularly Loss, Cambadia, and Vietnam, as well as more European offerings. The response time for tour information ordered from the Web site could also be improved.

#### Añadir Encabezado para cada pagina

#### Añadir lineas

Agregar lista con biñetas

#### Crear gráficos

Añadir número de página en el pie de página

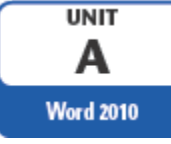

# software de procesamiento de textos "Word"

- Antes de crear un documento es importante identificar:
  - Mensaje
  - Audiencia
  - Elementos para incluir (graficos, tablas, etc.)
  - Pensar en el tono y la apariencia de su documento (formal, informal, etc.)
- El propósito y la audiencia determinan el diseño apropiado para el documento

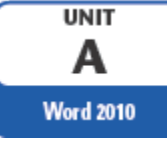

- La ventana del programa Word se abre y muestra un documento en blanco con vista en diseño de impresión
- El punto de inserción indica dónde aparece el texto al escribir

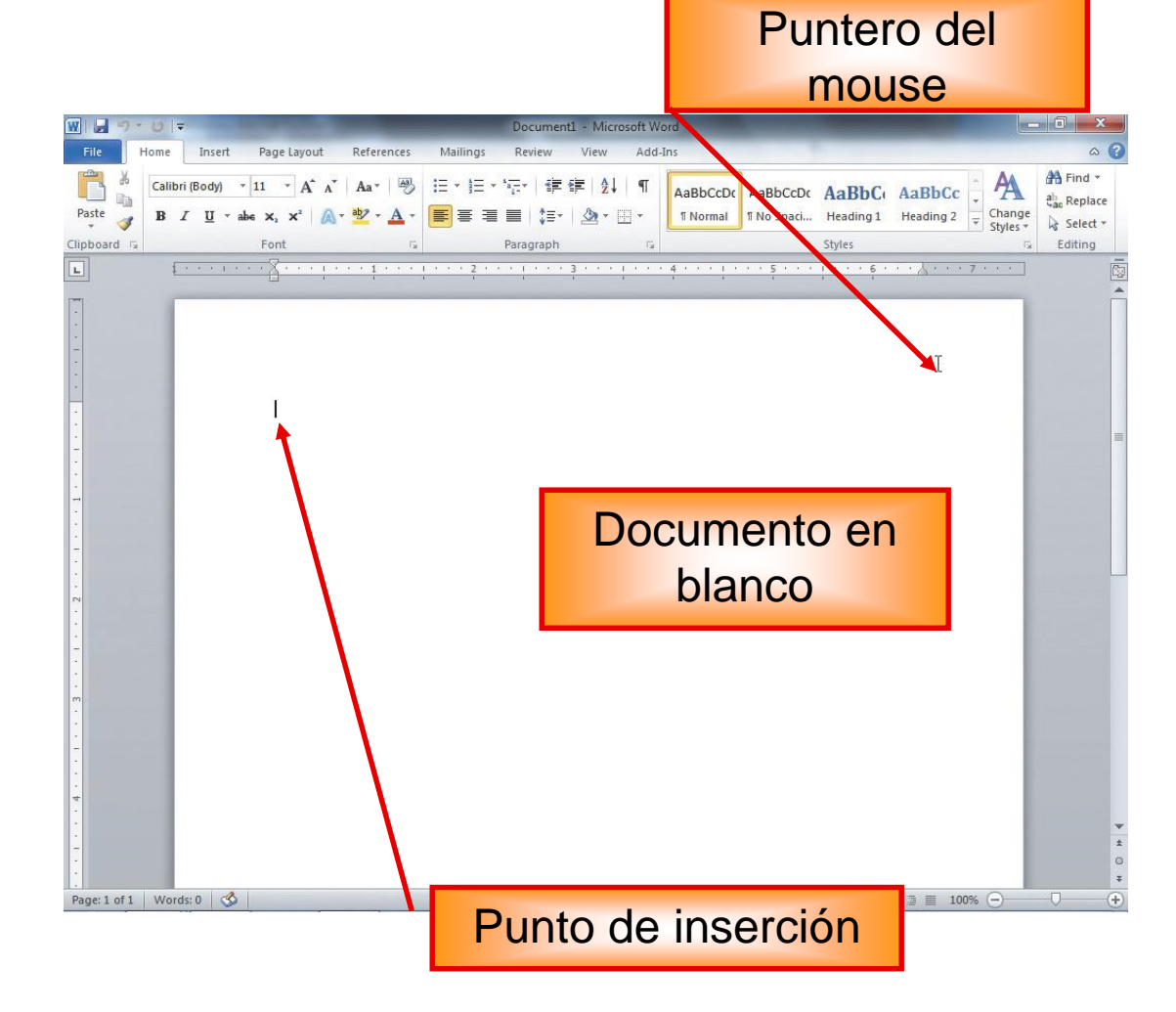

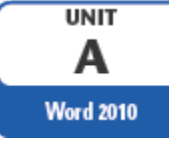

 La forma del puntero del ratón cambia dependiendo de la ubicación en la ventana. Cada indicador se usa con un propósito diferente.

| I     | Aparece dentro del área de texto, se usa para mover el punto de inserción en un documento o para seleccionar un texto |
|-------|----------------------------------------------------------------------------------------------------|
| R     | Aparece cuando ubicamos el puntero del ratón encima de la pestañas del menú de opciones                               |
|       | pestallas del menu de opciones                                                                                        |
| ţ     | Ajuste vertical                                                                                                    |
| ↔     | Ajuste Horizontal                                                                                                    |
| 1.4.1 | Ocultar el espacio en blanco en los márgenes superior e                                                               |
| Ħ     | inferior de un documento en vista Diseño de impresión                                                                 |
|       | Mostrar el espacio en blanco en los márgenes superior e                                                               |
| ÷     | inferior de un decumente en viete Diseño de impresión                                                                 |
|       | inienor de un documento en vista Diseño de Impresión                                                                  |

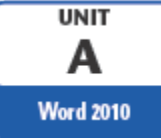

Barra de

#### Explorando la ventana de Word

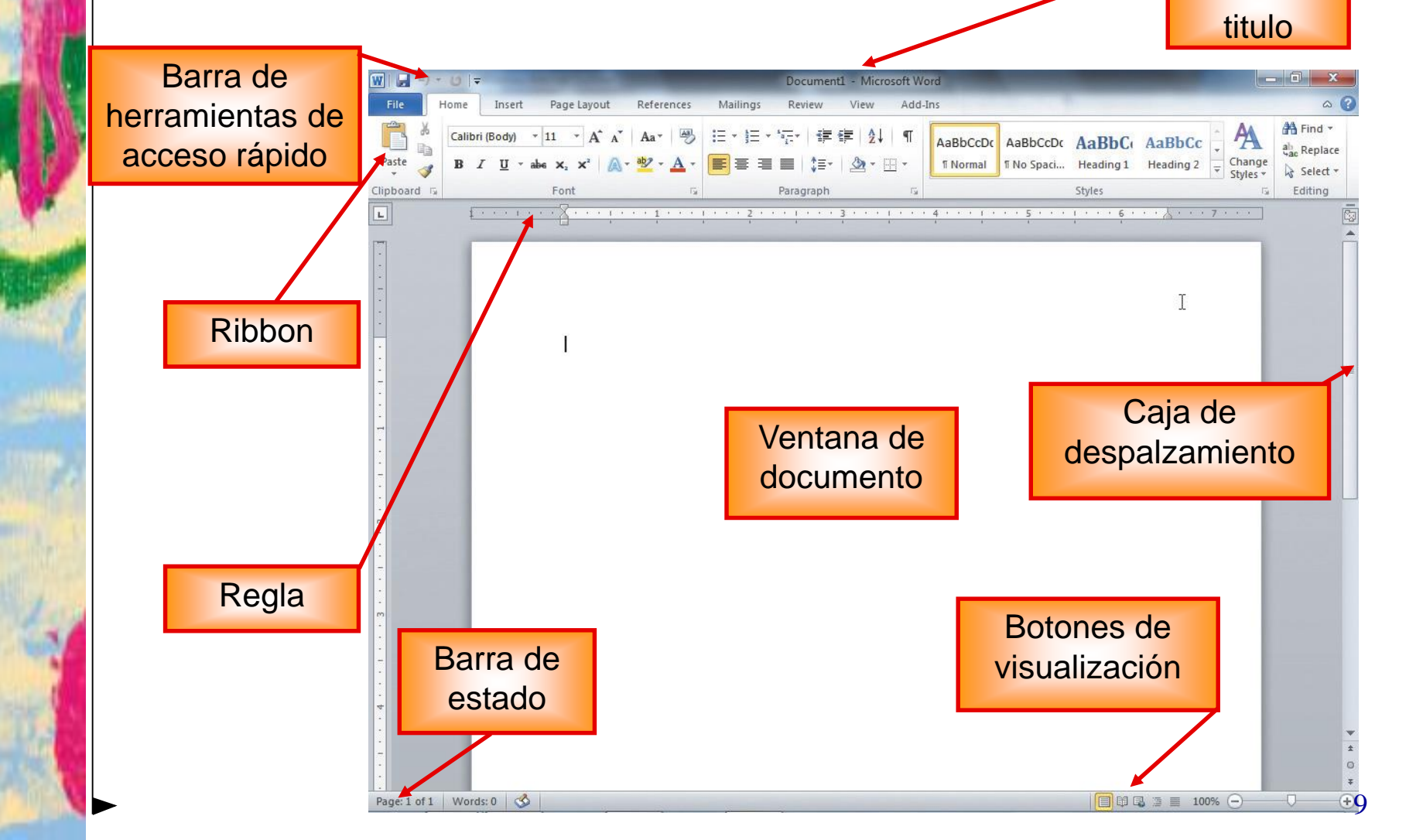

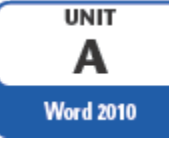

 Barra de título: muestra el nombre del documento y del programa.

Document1 - Microsoft Word

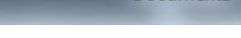

File File Paste

10 J

۲

*Ficha Archivo (File):* cubre el documento con un panel de opciones, es por ello que Microsoft ha llamado a esta vista la *Vista Backstage*. Esta contiene comandos relacionados con la gestión y el intercambio de documentos (aplicación y al archivo resultante), tales como Crear, abrir, guardar, e impirmir un documento, etc.

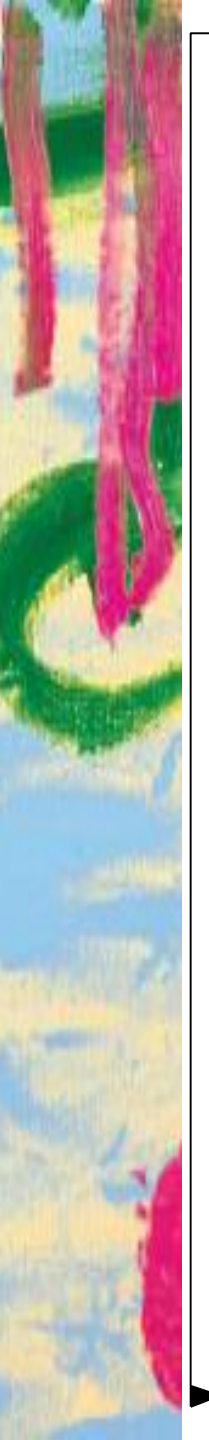

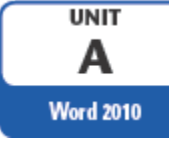

#### Vista Backstage

| $\frown$     | nuevo - Word           | ? – 🗆 🗙                                          |
|--------------|------------------------|--------------------------------------------------|
| $\epsilon$   |                        | aula Clic 👻 🔐                                    |
| Información  | Abrir                  |                                                  |
| Nuevo        |                        |                                                  |
| Abrir        | L Documentos recientes | Documentos recientes                             |
|              | <u> </u>               | nuevo                                            |
| Guardar      | SkyDrive de aula Clic  | D: » mis_webs » en_construccio » cur             |
| Guardar como |                        | D: » mis_webs » en_construccio » cur             |
| Imprimir     | Otras ubicaciones web  | prueba1<br>SkyDrive de aula Clic » Documentos    |
| Compartir    |                        | Ventas                                           |
| Evportar     | Equipo                 | SkyDrive de aula Clic                            |
| Exportai     |                        | https://d.docs.live.net » 03f335521f6c           |
| Cerrar       | Agregar un sitio       | prueba1<br>https://d.docs.live.net » cae8925fd54 |
| 4            | ·                      | Þ                                                |

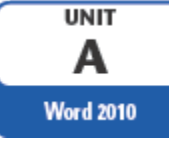

 Barra de herramientas de acceso rápido: contiene comandos de uso frecuente y es personalizable

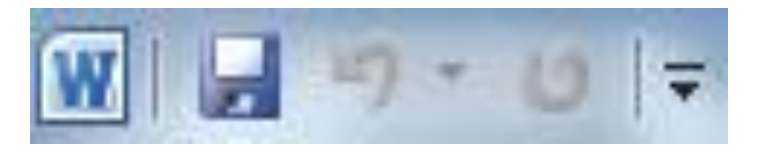

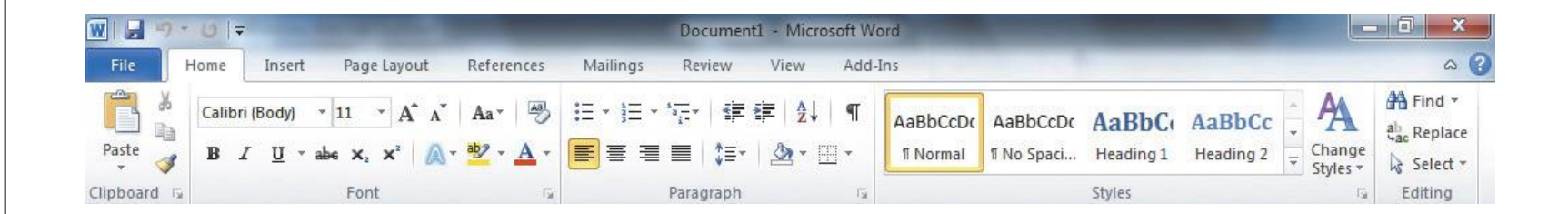

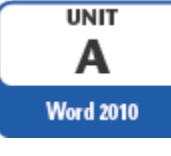

 Botón Ayuda de Microsoft Office: proporciona acceso al sistema de Ayuda de Word

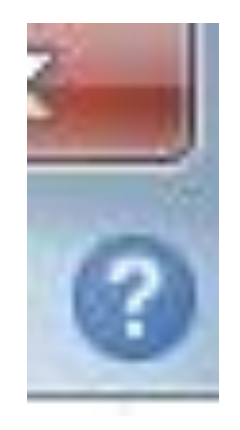

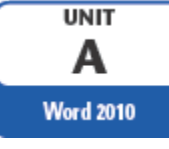

 La cinta o Ribbon está organizada de forma lógica en pestañas o fichas

 Las pestañas o fichas (Home, Insert, View,) están divididas en grupos.

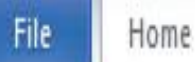

Insert Page Layout References Mailings Review View Add-Ins

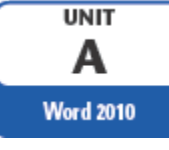

 Los grupos, a su vez contienen botones para los comandos relacionados con documentos de edición y formato.

| W   🚽 🤊   | - 0 -  |                |        |          |                              |
|-----------|--------|----------------|--------|----------|------------------------------|
| File      | Home   | Insert         | Page L | ayout    | References                   |
| r x       | Calibr | i (Body) *     | 11 *   | A A      | Aa - 🎒                       |
| Paste     | B 2    | 7 <u>U</u> ∗ab | е X2 > | ¢²   ▲ - | <sup>ab</sup> 2 - <u>A</u> - |
| Clipboard | 15     |                | Font   |          | 15                           |

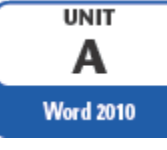

Por ejemplo, la pestaña más utilizada: "*Home",* contiene los grupos:

- Clipboard
- Font
- Paragraph
- Style.

Si queremos hacer referencia a la opción Copiar, la nombraremos como:

Home > Clipboard > Copy

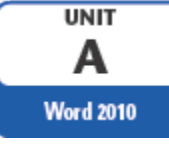

 Si en algún momento queremos ocultar o inhabilitar alguna de ficha de forma manual, podremos hacerlo siguiendo:

#### File > Options >Customize Ribbon,

o pulsando con el botón derecho sobre la cinta de opciones y eligiendo *Customize Ribbon* 

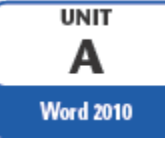

- Ventana de documento muestra el documento actual.
- Las reglas muestran margen, tab, y la configuración de sangría.
- Las barras de desplazamiento se utilizan para mostrar diferentes partes del documento en la ventana del documento

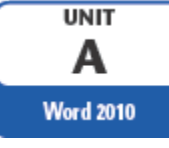

 Barra de estado muestra información de la página, la ubicación del punto de inserción, y el estado activado / desactivado de varias características de Word

Barra de estado incluye:

- botones de visualización
- Botón de nivel de zoom y el deslizador de zoom

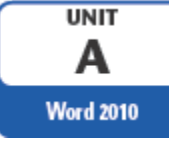

#### Espacio entre líneas y párrafos

Para dar o quitar espacio entre líneas y párrafos, seguimos la ruta:

Home>Paragraph> Espaciado entre líneas y párrafos

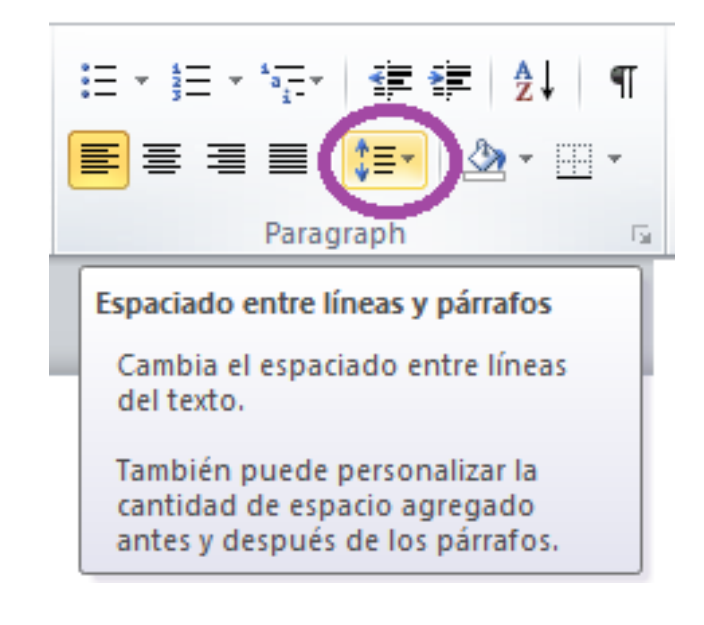

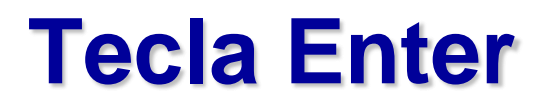

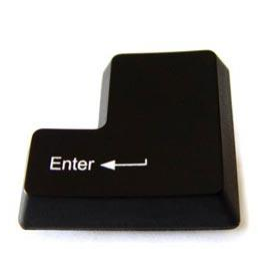

Se usa para cerrar un párrafo en WORD o para dar un salto a la siguiente línea en un texto.

- Cuando presionamos las teclas: [Shift] + [Enter], Word interpreta que queremos hacer un salto de línea.
- Cuando presionamos solamente la tecla [Enter]
   Word interpreta que queremos empezar un nuevo párrafo.

Vamos a Word y veamos la diferencia

UNIT

Word 2010

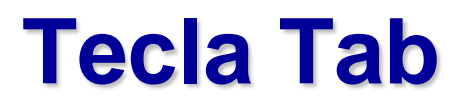

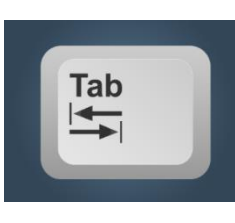

- La sangría o el texto indentado permite mover un fragmento del texto a la derecha para añadirle estructura a tu documento.
- La tecla Tab es la tecla de tabulación. En un procesador de texto sirve para alinear verticalmente O dejar un espacio determinado entre palabra y palabra.
- La Tecla Tab se usa para mover una línea o un párrafo, puedes usar la regla horizontal o la tecla Tab para añadir la sangría

Word 2010

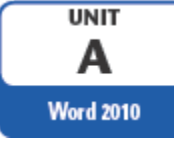

# Cómo añadir sangría usando la tecla Tab

Para añadir sangría a la primera frase de un párrafo usando la tecla **[Tab]**. Hacemos:

- Paso 1: Haz clic al inicio de la primera línea del párrafo para ubicar allí el *Punto de inserción*.
- Paso 2: Presiona la tecla Tab. Y de esta manera la primera línea del párrafo se moverá hacia la derecha.

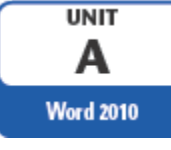

# Cómo añadir sangría usando la tecla Tab

En caso de que quieras añadirle sangría a todo un párrafo, lo que debes hacer es:

- Paso 1: seleccionar el párrafo
- **Paso 2:** oprimir la tecla **[Tab]**. El párrafo completo se desplazará a la derecha.

Microsoft Office Word 2010 - Illustrated Complete

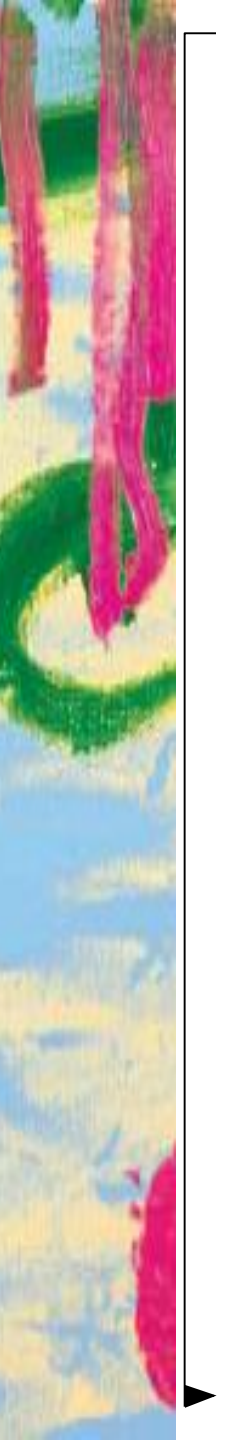

#### **Tecla Delete**

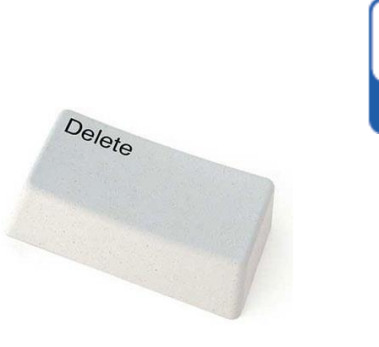

- Generalmente se abrevia como "Del" o "Supr", que se emplea para eliminar.
- La tecla Delete elimina el siguiente carácter a partir de la posición actual del cursor.
- La tecla Delete también se utiliza para eliminar un objeto determinado.

UNIT A Word 2010

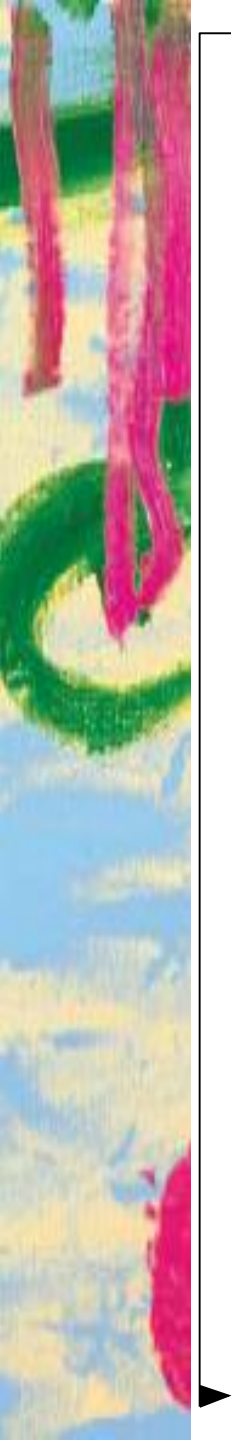

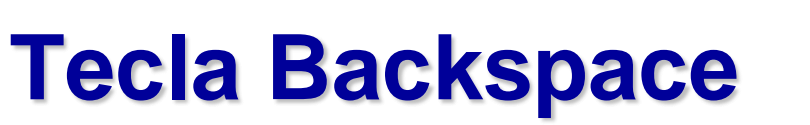

La Tecla Backspace es llamada también la tecla Retroceso.

• La Tecla Backspace Mueve el cursor de texto hacia la izquierda, eliminando un caracter.

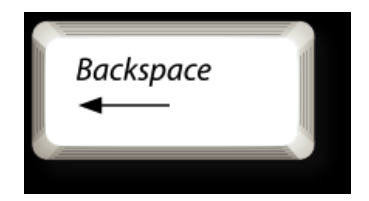

UNIT A Word 2010

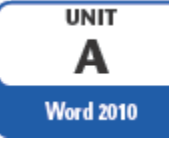

### **Empezando un Documento**

Funciones automáticas que pueden aparecer a medida que escribe:

- Autocompletar
- Autocorrección
- Ortografía y gramática

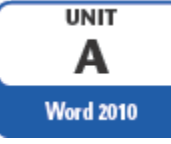

#### Marcas de Párrafos

Marcas de Párrafos son caracteres especiales que aparecen en la pantalla para ayudarle a editar y dar formato al texto.

Las marcas de formato no se imprimen

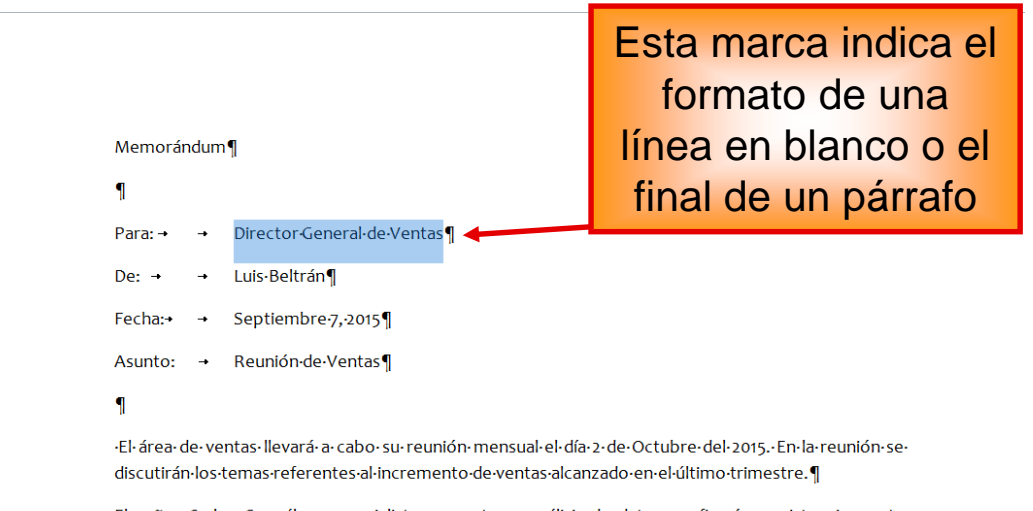

El·señor·Carlos·González,· especialista· en· ventas· y· análisis· de· datos· confirmó· su· asistencia· a· estar reunión. ¶

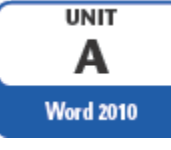

#### Marcas de Formato de Párrafos

Las marcas de párrafo permiten comprobar las veces que hemos pulsado las teclas de espaciado y Enter.

Este comando lo encontramos en el grupo **Párrafo** de la ficha **Home**, haga clic en **Mostrar u ocultar**.

Home>Paragraph> Show/Hide ¶

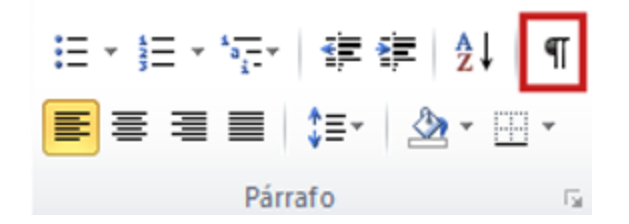

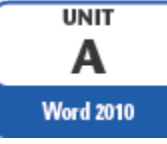

### **Seleccionando Textos**

Usted debe seleccionar el texto antes de eliminar, editar o formatearlo.

Para seleccionar un texto haga clic y arrastre el puntero a través de texto.

Note que ell texto seleccionado se resalta

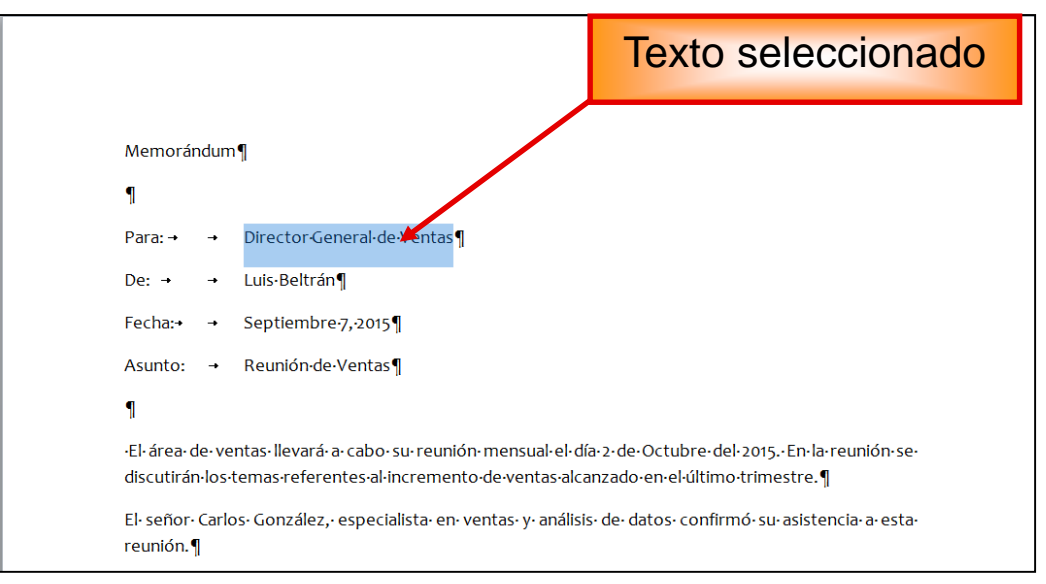

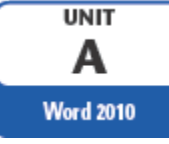

### **Seleccionando Textos**

Para seleccionar un párrafo, colocamos el punte de inserción sobre cualquier lugar del parrafo que deseamos seleccionar y luego hacemos tres veces clic derecho.

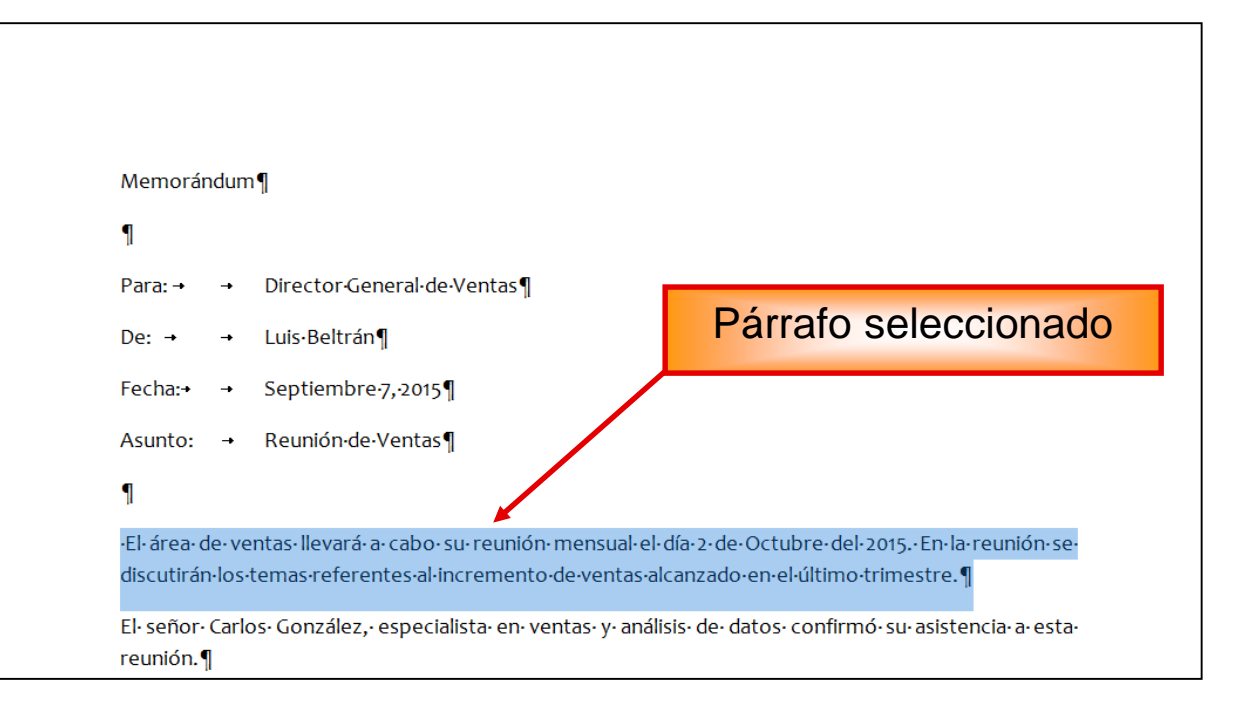

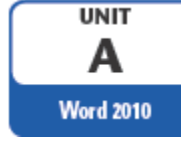

### **Seleccionando Textos**

• Métodos para seleccionar textos

| Para seleccionar            | Realice este procedimiento                                                                                                    |
|-----------------------------|----------------------------------------------------------------------------------------------------|
| Cualquier cantidad de texto | Haga clic en el lugar donde desea iniciar la selección,<br>mantenga presionado el botón izquierdo del mouse y,<br>a continuación, arrastre el puntero sobre el texto que<br>desee seleccionar.                                                                       |
| Una palabra                 | Haga doble clic en cualquier parte de la palabra.                                                                                                    |
| Una línea de texto          | Mueva el puntero a la izquierda de la línea hasta que<br>se convierta en una flecha que apunte hacia la<br>derecha y, a continuación, haga clic.                                                                                                    |
| Una oración                 | Mantenga presionada la tecla CTRL y, a continuación, haga clic en cualquier parte de la oración.                                                                                                    |
| Un párrafo                  | Haga triple clic en cualquier parte del párrafo.                                                                                                    |
| Varios párrafos             | Mueva el puntero a la izquierda del primer párrafo<br>hasta que se convierta en una flecha que apunte<br>hacia la derecha y, a continuación, pulse y mantenga<br>presionado el botón izquierdo del mouse mientras<br>arrastra el puntero hacia arriba o hacia abajo. |

Microsoft Office Word 2010 - Illustrated Complete

| Para seleccionar                 | Realice este procedimiento                                                                                                    |
|----------------------------------|----------------------------------------------------------------------------------------------------|
| Todo el documento                | Mueva el puntero a la izquierda de cualquier texto hasta que se convierta en una flecha que apunte hacia la derecha y, a continuación, haga triple clic.                                                                                                    |
| Encabezados y pies<br>de página  | En vista Diseño de impresión, haga doble clic en el texto<br>atenuado de un encabezado o de un pie de página. Mueva el<br>puntero a la izquierda del encabezado o del pie de página<br>hasta que se convierta en una flecha que apunte hacia la<br>derecha y, a continuación, haga clic. |
| Notas al pie y notas<br>al final | Haga clic en el texto de la nota al pie o de la nota al final,<br>mueva el puntero a la izquierda del texto hasta que se<br>convierta en una flecha que apunte hacia la derecha y, a<br>continuación, haga clic.                                                                         |
| Un bloque de texto vertical      | Mantenga presionada la tecla ALT mientras arrastra el puntero sobre el texto.                                                                                                    |
| Un cuadro de texto<br>o marco    | Mueva el puntero sobre el borde del marco o del cuadro de texto hasta que el puntero se convierta en una flecha de cuatro puntas, y a continuación, haga clic.                                                                                                    |

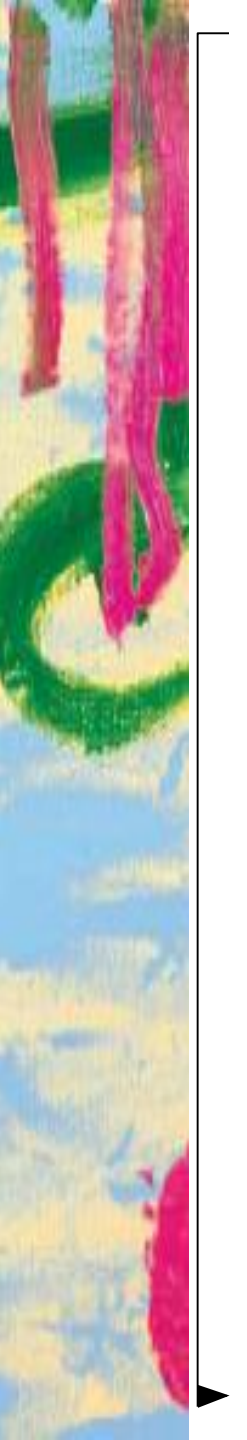

### Formateando Textos usando la barra de herramientas

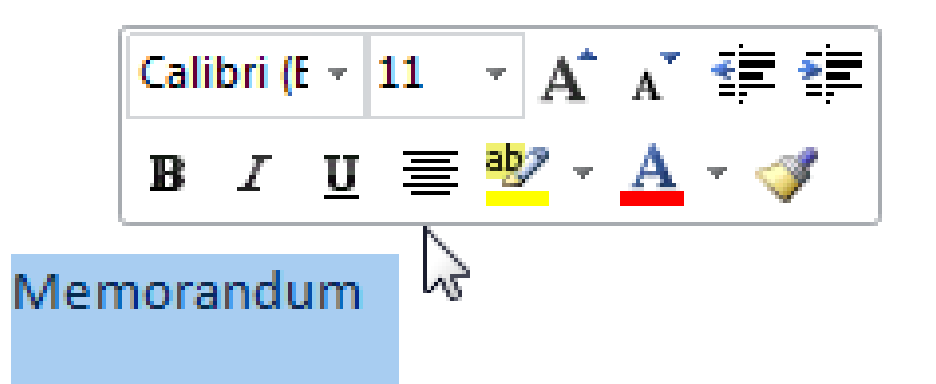

Microsoft Office Word 2010 - Illustrated Complete

Word 2010

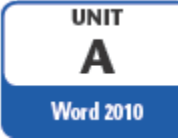

### Formateando Textos usando la barra de herramientas

 Impresión de un documento - antes de imprimir un documento, examine si este tiene errores, use la vista Backstage

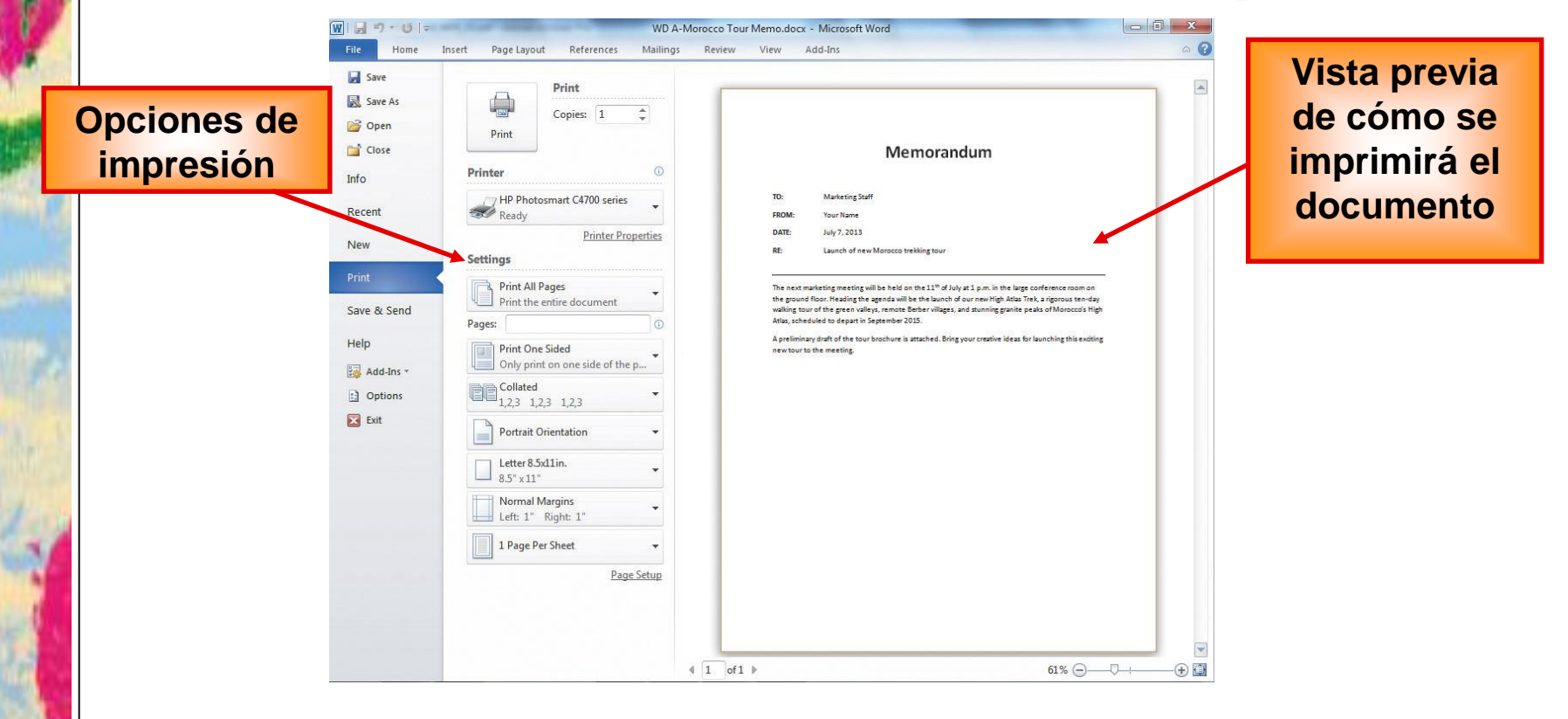

Microsoft Office Word 2010 - Illustrated Complete

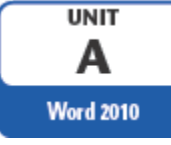

### Formatting Text Using the Mini Toolbar (continued)

La ficha Imprimir en la vista Backstage muestra una vista previa de cómo se verá el documento cuando se imprima.

- Ampliar la vista del documento para ver los detalles.
- Reducir la vista para ver el diseño general.
- Pulse [Esc] o haga clic en la ficha Home para cerrar la vista Backstage y corregir cualquier error
   Haga clic en la pestaña Archivo para abrir la vista Backstage, a continuación, haga clic en Imprimir para abrir la ficha Imprimir

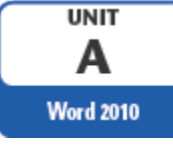

# Formatting Text Using the Mini Toolbar (continued)

- Print a document after proofing a document and correcting errors
  - Use the Print tab in Backstage view to change the print settings before printing
    - Number of copies
    - Page range
    - Default printer
- Click the Print button on the Print tab when you are ready to print the document

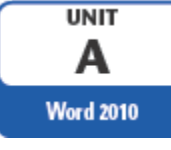

## Formatting Text Using the Mini Toolbar (continued)

- Print a document (con't)
  - The Quick Access toolbar can be customized to include the Quick Print button
    - Click the Quick Print button to print the document using the default print settings
    - Prints a single copy of the entire document

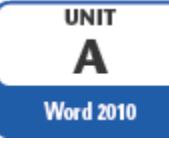

- Una **plantilla** es un documento especial que se puede usar como modelo para crear otros documentos del mismo tipo.
- Buscar o crear una plantilla adecuada para un determinado documento ahorrará la tarea de crear varias veces contenidos básicos e información de diseño.

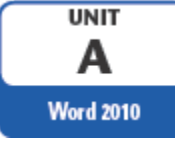

- Word tiene plantillas predefinidas para la diferentes tipos de documentos las cuales se pueden usar para documentos o personalizarlas de acuerdo a las propias especificaciones.
- Word incluye plantillas para faxes, cartas, informes, folletos y otros tipos de documentos

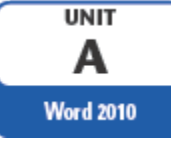

- Dado que Word guarda los cambios en el documento nuevo y no en la plantilla, podrá usar dicha plantilla para un número ilimitado de documentos.
- Cuando inicie Word, puede ver la lista de las plantillas automáticamente.
- Para ver la lista en cualquier otro momento, haga clic en Archivo > Nuevo.

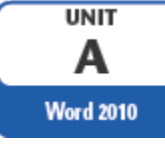

| æ                         |                                  |                                                                                                    | Northwind Report-Fin                                                                                                    | al.docx - Word |
|---------------------------|----------------------------------|----------------------------------------------------------------------------------------------------|----------------------------------------------------------------------------------------------------|----------------|
| Info                      | New                              |                                                                                                    |                                                                                                    |                |
| Open                      | Search for online templates      |                                                                                                    | م                                                                                                    |                |
| Save                      | Suggested searches: Business Per | sonal Industry Print Design Sets                                                                                                    | Event Education                                                                                                    |                |
| Save As<br>Print<br>Share |                                  | €                                                                                                    | Aa                                                                                                    | Title 🖸        |
| Export                    |                                  | Take a tour                                                                                                    |                                                                                                    |                |
| Account                   | Blank document                   | Welcome to Word                                                                                                    | Single spaced (blank)                                                                                                    | Blog post      |
| Options                   | Title                            | Hard Hall<br>John Hall<br>Hard Hall<br>Hard Hard Hall<br>Hard Hard Hall<br>Hard Hard Hard Hall<br>Hard Hard Hard Hard Hard Hard Hard Hard | JOIN US AT OUR<br>ANNUAL EVENT         With the second and the second and the second an | Preport Tite)  |
|                           | Report design (blank)            | Resume                                                                                                    | Business flyer                                                                                                    | Student report |

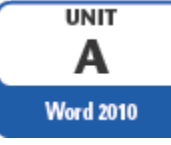

 Puede buscar más plantillas en :<u>Buscar</u> plantillas en línea. Para obtener acceso rápidamente a las plantillas más populares, haga clic en cualquiera de las palabras clave debajo del cuadro de búsqueda

Search for online templates

Suggested searches: Business Personal Industry Print Design Sets Event Education

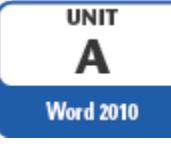

Cuando encuentre una plantilla que le guste, haga doble clic en ella para crear un documento basado en esa plantilla. Para examinarla mejor, haga clic en la miniatura y verá una vista previa grande. Haga clic en las flechas situadas a los lados de la ventana de vista previa para ver las plantillas relacionadas.

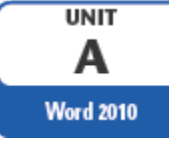

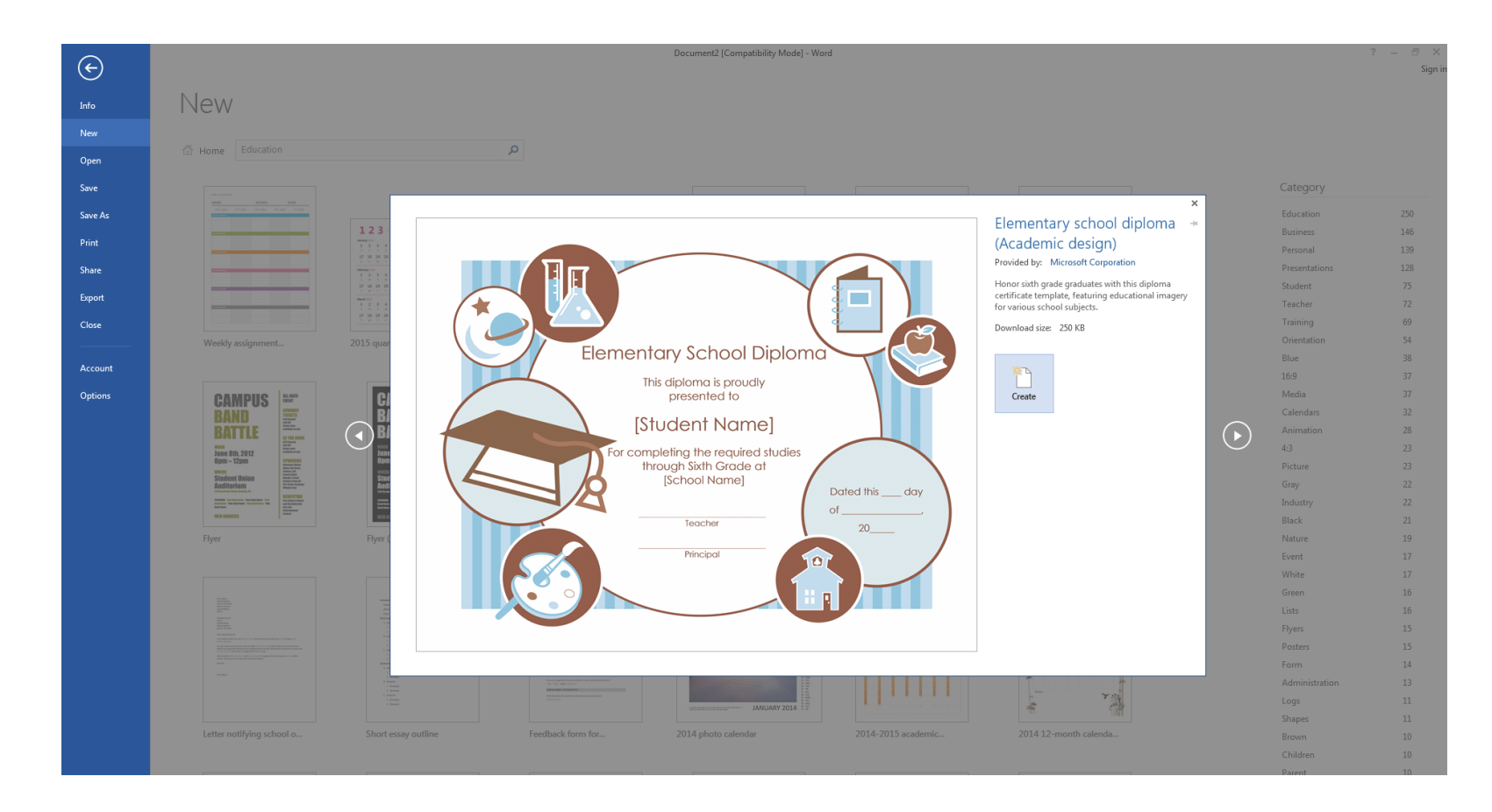

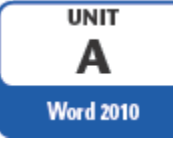

- En la ventana de vista previa, haga doble clic en la miniatura o haga clic en Crear para empezar un documento nuevo basado en esa plantilla.
- Si usa frecuentemente una plantilla, puede anclarla para que esté siempre disponible cuando inicie Word. Simplemente haga clic en el icono de chincheta que aparece debajo de la miniatura en la lista de plantillas.

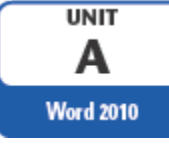

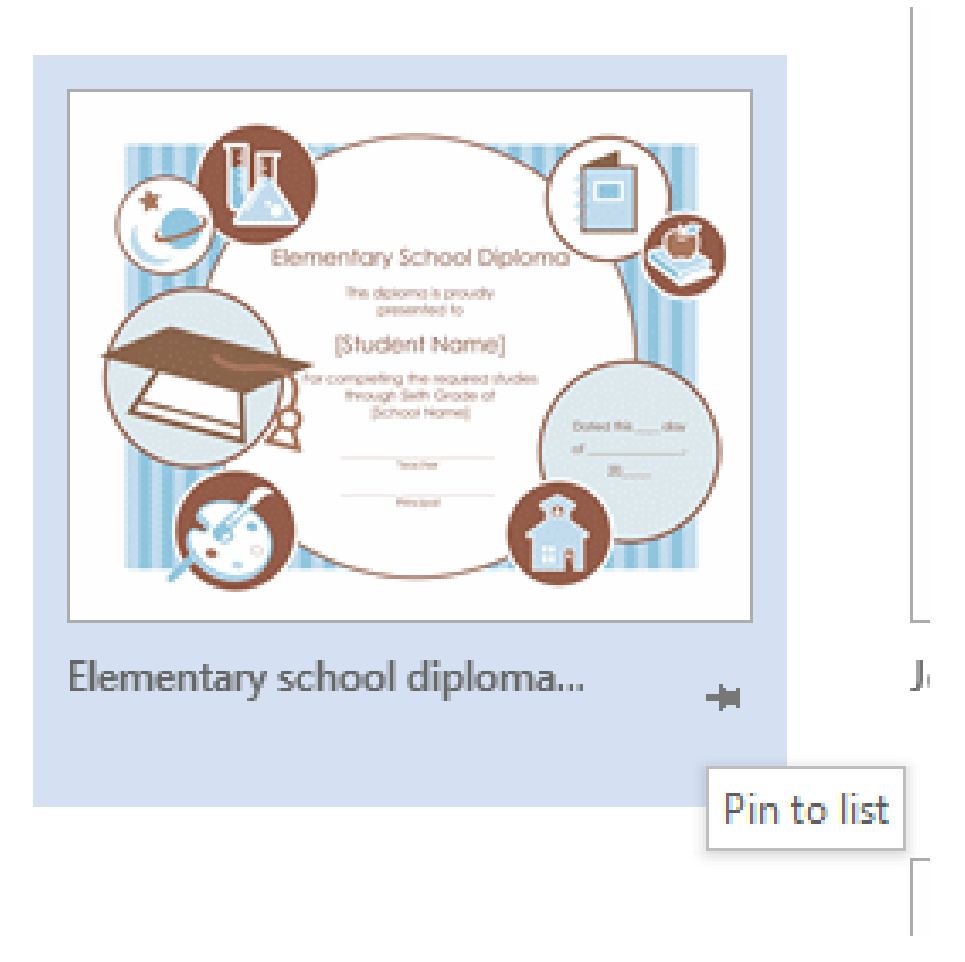

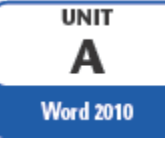

#### Crear un documento nuevo usando una plantilla

 Replace placeholder text with your information

|            | 7/7/2013<br>TO: Kai Haketa, Guest    | FAX<br>(Type the send |                     |
|------------|--------------------------------------|-----------------------|---------------------|
| Texto      | FAX: 1-212-44-555-1510               | ar co                 |                     |
| incortodo  | HOTEL MARRAKECH, ROOM 1275           | mpa                   |                     |
| INSERTATIO | FROM: Your Name<br>FAX: 619-555-0937 | .ny name] [T          | Placeholder<br>text |
|            | PHONE: 619-555-1223                  | уре                   |                     |
|            | PAGES: 3, including cover sheet      | the comp              |                     |
|            | KE: High Atlas tour brochure         | any s                 |                     |
|            | <u>CC:</u>                           | a d dr                |                     |
|            | COMMENTS:<br>[Type comments]         | e ss                  |                     |
|            | r-n**                                | [Туре                 |                     |

#### Microsoft Office Word 2010 - Illustrated Complete

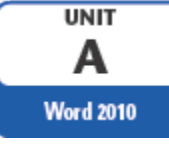

- Utilizando el botón Deshacer (undo), Rehacer (Redo) y Repetir comandos
  - Se puede revertir la última acción con el botón Deshacer
  - Restaurar un cambio que revertir con el botón Rehacer.
  - Repetir un cambio con el comando Repetir en el menú.

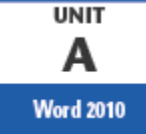

- Función de Zoom
  - Agrandar documento para una vista de primer plano.
  - Reducir documento para una visión general de la distribución.
- Utilice las herramientas en el grupo de zoom en la pestaña View

| ₩  <b>     1</b> 1 1 0  =                  | WD A-Kai Fax.docx - M                                    | Microsoft Word                                                                                                    | D                       | rawing Tools |                                                                   |                     |        | x    |
|--------------------------------------------|----------------------------------------------------------|----------------------------------------------------------------------------------------------------|-------------------------|--------------|-------------------------------------------------------------------|---------------------|--------|------|
| File Home Insert Page Layo                 | out References Maili                                     | lings Review View                                                                                                    | Add-Ins                 | Format       |                                                                   |                     |        | ۵ () |
| Print Full Screen Web Outline Draft Layout | Ruler   ()     Gridlines   Zoo     Navigation Pane   200 | Image: Constraint of the second second se | New Arran<br>Window All | ge Split     | Image: Synchronous Scrolling         Image: Reset Window Position | Switch<br>Windows * | Macros |      |
| Document Views                             | Show                                                     | Ziom                                                                                                    |                         |              | Window                                                            |                     | Macros |      |
| Gr                                         | upo Zoom                                                 |                                                                                                    |                         |              |                                                                   |                     |        |      |

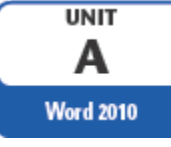

- Use el botón de nivel de zoom en la barra de estado.
- Use el control deslizante de zoom en la barra de estadostatus bar

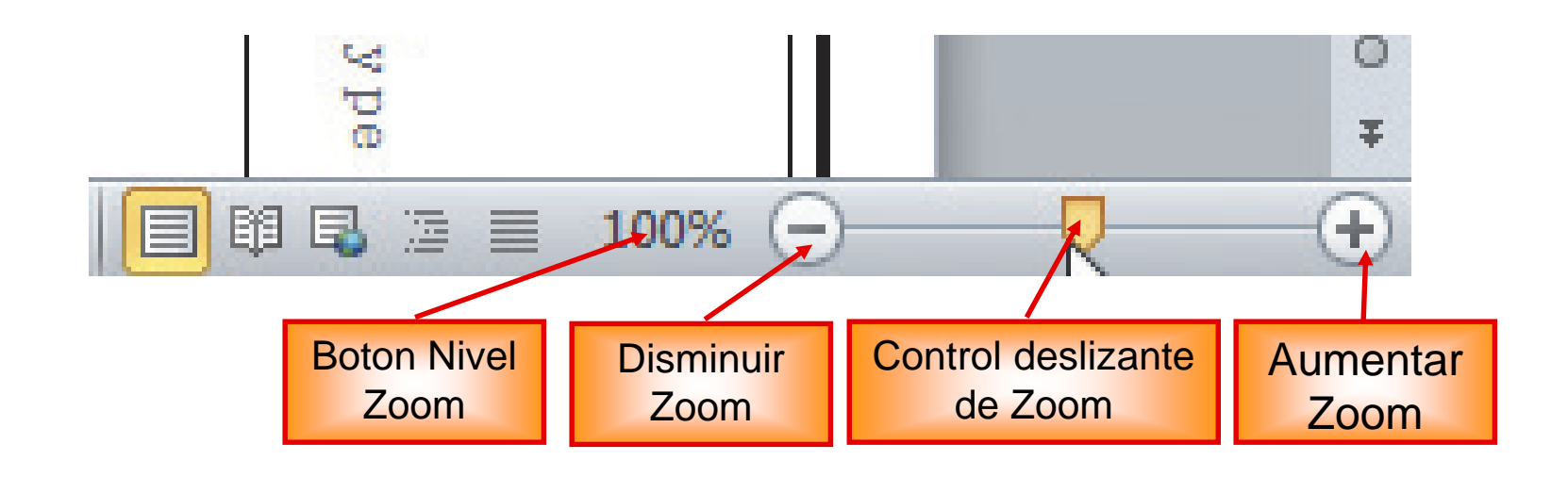

Microsoft Office Word 2010 - Illustrated Complete

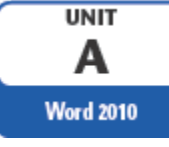

- Desplácese para mostrar diferentes partes de un documento.
- Arrastre el cuadro de desplazamiento hacia arriba o hacia abajo en la barra de desplazamiento vertical.
- Arrastre el cuadro de desplazamiento a la derecha o izquierda en la barra de desplazamiento horizontal.
- Haga clic en el botón Página anterior.
- Haga clic en el botón Página siguiente.

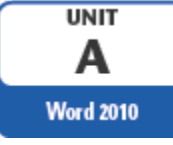

Word incluye diferentes vistas, o formas de mostrar un documento:

- Vista Diseño de impresión muestra un documento tal y como se verá en una página impresa.
- Vista pantalla completa Lectura muestra el documento en la pantalla, por lo que es fácil de leer

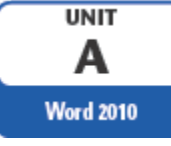

- Vista Diseño Web muestra un documento como se verá cuando se ve en una pantalla de ordenador con un navegador Web.
- Vista Esquema Outline view muestra los encabezados en un documento en forma de esquema
- Draft view muestra un diseño simplificado de un documento, sin márgenes, encabezados y pies de página, o gráficos